## Quick Reference Card

## Academic Planning Form (APF) Work Center

Use the *APF Work Center* to review and approve APFs for your advisees. View APFs requiring approval under the *Awaiting Approval* tab. All your advisees' APFs can be viewed by clicking on the right tab (*My Advisees*). Click student name to display current APF, course queue, and approval form in center window. Past APFs, course history, requirements completed, and test scores are displayed on right side of the *Work Center*.

| Navigation (after logging in to Tig                                                                                  | sults use Chrome browser)                                                        |               |                              |                                     |  |  |  |  |  |  |  |
|----------------------------------------------------------------------------------------------------|----------------------------------------------------------------------------------|---------------|------------------------------|-------------------------------------|--|--|--|--|--|--|--|
| Teaching and Advising Landing Page $\rightarrow$ Click Advising Tile $\rightarrow$ Click Academic Planning Form link |                                                                                  |               |                              |                                     |  |  |  |  |  |  |  |
| Advising                                                                                                    |                                                                                  |               |                              |                                     |  |  |  |  |  |  |  |
|                                                                                                    | My Freshman Adrisee Roster  My Freshman Adrising Schedule Academic Planning Form |               |                              |                                     |  |  |  |  |  |  |  |
| Use the Home icon $ {f \hat{r}} $ on the right side of the page header line to return to your Landing Page.          |                                                                                  |               |                              |                                     |  |  |  |  |  |  |  |
| Select an advisee from window on left side of the Work Center.                                                       |                                                                                  |               |                              |                                     |  |  |  |  |  |  |  |
| Advisees without approved<br>APFs                                                                                    | Academic Planning Form <sup>o «</sup><br>All advisees                            |               |                              |                                     |  |  |  |  |  |  |  |
|                                                                                                    | Awaiting Approval                                                                | My Advise     |                              |                                     |  |  |  |  |  |  |  |
|                                                                                                    | All Not Approved                                                                 | 0             | 0 -                          |                                     |  |  |  |  |  |  |  |
| Click the name to display                                                                                            | Name                                                                             | Class<br>Year | APF<br>Term                  |                                     |  |  |  |  |  |  |  |
| information                                                                                                    | Amorosso,Rocco John                                                              | 2019          | Inc                          | NO APF or <b>Inc</b> indicates your |  |  |  |  |  |  |  |
|                                                                                                    | Bacskai,Madeline Ann                                                             | 2020          | Inc                          | advisee has not submitted an        |  |  |  |  |  |  |  |
|                                                                                                    | Blaine,Logan James                                                               | 2018          | Inc 🔶                        | APF of APF is incomplete            |  |  |  |  |  |  |  |
| Expand a list to work with                                                                                           | First Year Not Approved 😋 🙍 🔻                                                    |               |                              |                                     |  |  |  |  |  |  |  |
| your advisees by class year                                                                                          | Sophomores Not Approved 💿 💿 🗸                                                    |               |                              |                                     |  |  |  |  |  |  |  |
|                                                                                                    | Juniors Not Approve                                                              | Expose        | Click on this icon to expand |                                     |  |  |  |  |  |  |  |
|                                                                                                    | Seniors Not Approve                                                              | слранс        | <u> </u>                     | (or minimize) a list                |  |  |  |  |  |  |  |

## The APF Work Center with advisee information displayed. Each section can be resized to meet your needs.

| Academic Planning Ec     | orm 🗘  | 0          | **   |                                    |                              |                           |              | Related Content 🔫 » | APF (s)                           | 0 -                             |
|--------------------------|--------|------------|------|------------------------------------|------------------------------|---------------------------|--------------|---------------------|-----------------------------------|---------------------------------|
| Awaiting Approval        | ly Adv | isees      |      | 1                                  | Wilson                       | 2019 AB Conc              | entration    | : Computer Scie     |                                   |                                 |
| All Advisees             | 0      | 0          | -    | 2018-2019 Fall                     |                              |                           |              |                     |                                   |                                 |
|                          | Class  | APE        |      |                                    | Course Plann                 | ing & Adviser Ar          | oproval      |                     |                                   | Find View All                   |
| Name                     | Year   | Term       | Suc  |                                    |                              | 8                         | 1            |                     | APF for TIP 7                     | Term: 2018-2019 F               |
| Acharya.Diamond          | 2021   | Inc        |      | Class                              | Description                  | Davis (Times              | Deem         | Technicker          |                                   |                                 |
| Ackerman Grace Beatrice  | 2020   | 18-        | 201  | CO5 418-101                        | Distributed Systems          | Mowe 10:00AM -            | Room         | Instructor          | Study Abroad: No                  | When? Sum                       |
| Ackerman, Grace Deamice  | 2020   | Fall       | 24   | (21331)                            | (Lecture)                    | 10:50AM                   | тва          | W. Lloyd            |                                   |                                 |
|                          |        | 18-        |      | COS 418-P01                        | Distributed Systems          | Fr 10:00AM -              | тва          | Staff               | Course History                    | 0 -                             |
| Agrawal.Khyati           | 2020   | 19<br>Fall |      | (21332)                            | (Precept)                    | 10:50AM                   |              |                     | - · - · · · · ·                   | ID 961                          |
| Aguiar,Armani Reza       | 2021   | Inc        |      | Approved Courses                   | Adviser Comment              | s and Additional Approx   | red Courses  |                     |                                   |                                 |
|                          |        | 18-        | 204  | Approved courses                   | Adviser Comment              | is and Additional Approv  | eu courses   |                     |                                   |                                 |
| Ahmad,Hilal              | 2019   | 19         | 18   |                                    |                              |                           |              |                     |                                   |                                 |
|                          | -      | 10         |      |                                    |                              |                           |              |                     |                                   |                                 |
|                          | 2020   | 19         |      |                                    |                              |                           |              |                     |                                   |                                 |
| First Year Advisees      | 0      | 0          | -    |                                    |                              |                           |              |                     |                                   |                                 |
| Sophomore Advisees       | 0      | 0          | -    | ADVISER APPROVAL                   |                              |                           |              |                     | Requirement Summary               | 0 -                             |
| 1                        |        |            |      | By checking this courses execution | box, I confirm that I have i | eviewed the academic plan | ns and appro | ved the             |                                   | New Window Personalize Page     |
| Name                     | Term   | Submi      | tted | courses specifie                   | d above.                     |                           |              |                     |                                   |                                 |
| Acharya.Diamond          | Inc    |            |      |                                    |                              |                           |              |                     |                                   |                                 |
| Aguiar, Armani Reza      | Inc    |            |      | Ap                                 | proved by Mark Znand         | ary on 4/22/2018          | Name: E      | ID: COLLEGED Acad C |                                   |                                 |
| Alilonu.Nsomma Amuche    | Inc    |            |      |                                    |                              |                           |              |                     | Acad Plan: Computer Scien         | ce                              |
| Angarone.Benjamin Philip | Inc    |            |      |                                    |                              | -                         |              |                     |                                   |                                 |
| Arora.Somya              | Inc    |            | _    |                                    | Drag wir                     | wobu                      |              |                     |                                   |                                 |
| Barnes,Kyle Tuhr         | Inc    |            | _    |                                    |                              |                           |              |                     | Test Scores & Placement           | 0 -                             |
| Bickenbach.Pablo         | Inc    |            | _    |                                    |                              | •                         |              |                     |                                   | New Window   Personalize Page   |
| Bold,Khatanbuuvei        | Inc    |            | _    | edge to resize                     |                              |                           |              |                     |                                   |                                 |
| Braption Van Wolls       | Inc    |            | _    |                                    | Cubc to .                    | COILC                     |              |                     | Densionarian many, vacinarial Emp | IID 9 Academi                   |
| Participy, vari Wells    | inc    |            | _    |                                    |                              |                           |              |                     |                                   |                                 |
| Junior Advisees          | 0      | 0          | w.   |                                    |                              |                           |              |                     | HS Subjects: BIOL 2, CAL          | C 2, CHM 1, GER 3, MAT 5, PHY 2 |
| Senior Advisees          | 0      | 0          | -    |                                    |                              |                           |              |                     |                                   |                                 |
|                          | -      |            |      |                                    |                              | -                         |              | •                   |                                   |                                 |

## Quick Reference Card

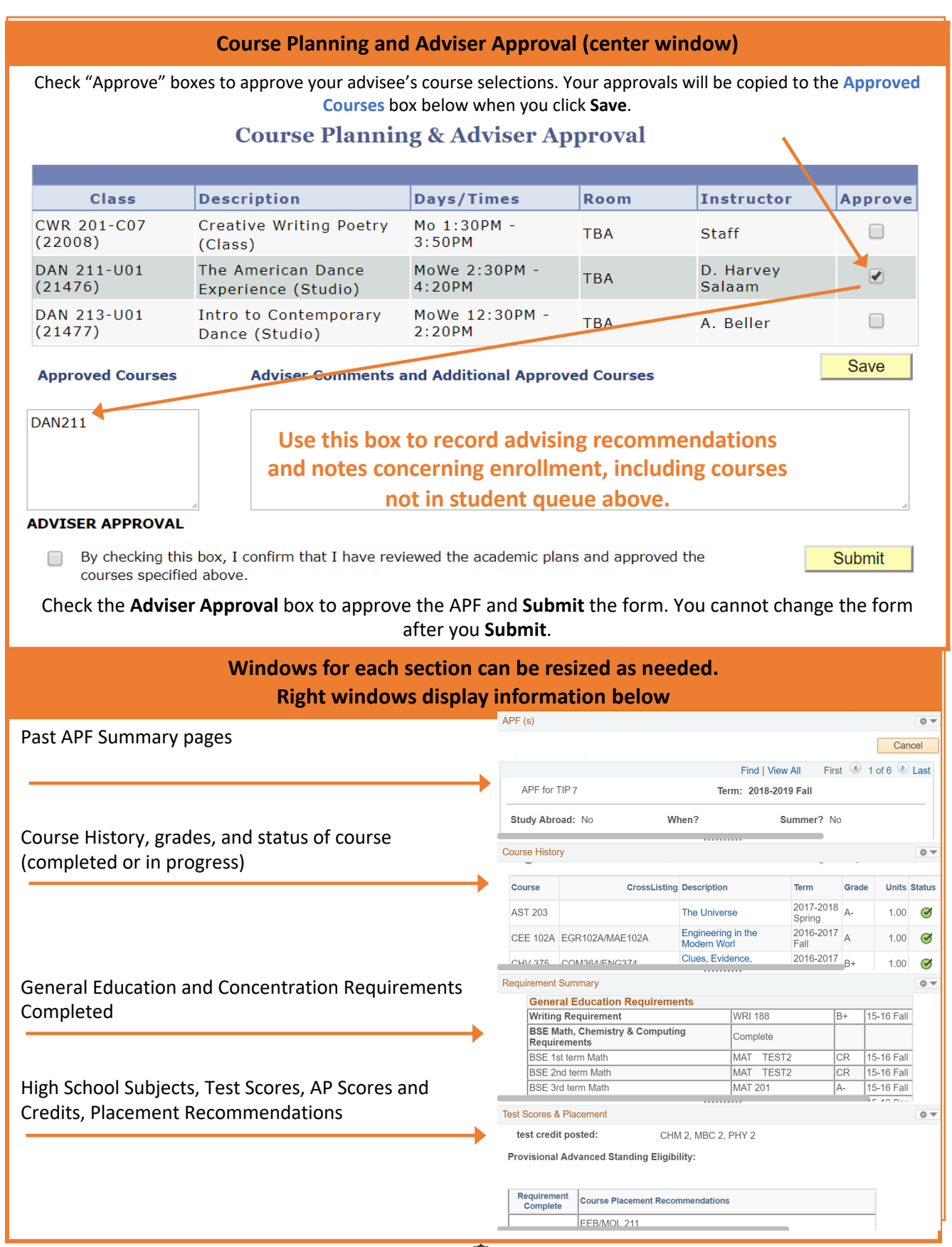